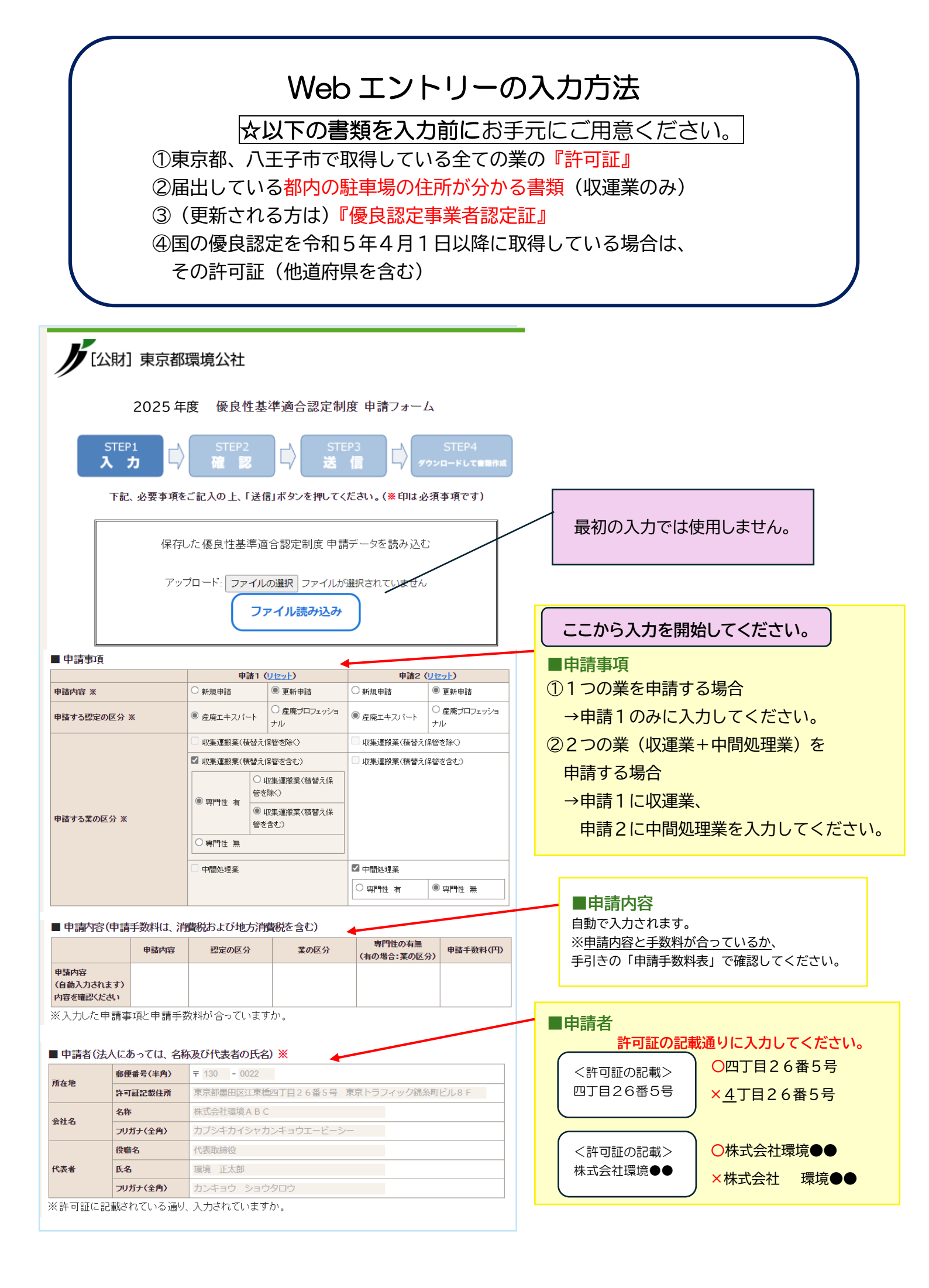

|                                                                                                    |                                                                                                    |                                                                                                    | 許可番号                                                                                                    | 2                                                                                                    |                                                                                                    | ,<br>,                                                                                                    | 有効年月                                                                                                    | 8                                                                                                    |                                                                                             |
|----------------------------------------------------------------------------------------------------|----------------------------------------------------------------------------------------------------|----------------------------------------------------------------------------------------------------|----------------------------------------------------------------------------------------------------|----------------------------------------------------------------------------------------------------|----------------------------------------------------------------------------------------------------|----------------------------------------------------------------------------------------------------|----------------------------------------------------------------------------------------------------|----------------------------------------------------------------------------------------------------|---------------------------------------------------------------------------------------------|
|                                                                                                    | 収集道                                                                                                    | <b>運搬業(半角)</b>                                                                                                    | 13 - 10 - 000246                                                                                                    |                                                                                                    | 2026                                                                                                    | 年 3                                                                                                    | 月 31                                                                                                    | 日まで                                                                                                    |                                                                                             |
| 業廃棄物                                                                                                    | 中間如                                                                                                    | 処理業(半角)                                                                                                    | 13 - 20 - 000246                                                                                                    |                                                                                                    | 2026                                                                                                    | 年 3                                                                                                    | 月 4                                                                                                    | 日まで                                                                                                    |                                                                                             |
| 训管理                                                                                                    | 収集減                                                                                                    | ■搬業(半角)                                                                                                    | 13 - 56 - 000246                                                                                                    |                                                                                                    | 2026                                                                                                    | 年 3                                                                                                    | 月 31                                                                                                    | 日まで                                                                                                    |                                                                                             |
| 業廃棄物                                                                                                    | 中間如                                                                                                    | <b>処理業(半角)</b>                                                                                                    | 13 - 71 - 000246                                                                                                    |                                                                                                    | 2026                                                                                                    | 年 3                                                                                                    | 月 4                                                                                                    | 日まで                                                                                                    |                                                                                             |
| лтт                                                                                                    | 古の産業属                                                                                                    | 海物加油学                                                                                                    | 新可就来早(取得)。                                                                                                    | でいる今でのき                                                                                                    |                                                                                                    | *                                                                                                    |                                                                                                    |                                                                                                    |                                                                                             |
| <u>, , , , , , , , , , , , , , , , , , , </u>                                                                                                    | 1107) <del>E</del> *B                                                                                                    | 七天作功处于天                                                                                                    | 計り加重な(収存して                                                                                                    | ;                                                                                                    |                                                                                                    | ~ 1                                                                                                    | 自効年月                                                                                                    | B                                                                                                    |                                                                                             |
|                                                                                                    | 収集道                                                                                                    | ■搬業(半角)                                                                                                    | 109 - 10 - 000246                                                                                                    | ·                                                                                                    | 2026                                                                                                    | 年 3                                                                                                    | 月 31                                                                                                    | 日まで                                                                                                    |                                                                                             |
| 雀業廃棄物                                                                                                    | 中間如                                                                                                    | <b>L理業(半角)</b>                                                                                                    | 109 - 20 - 000246                                                                                                    |                                                                                                    | 2026                                                                                                    | 年 3                                                                                                    | 月 4                                                                                                    | 日まで                                                                                                    |                                                                                             |
| 专用等理                                                                                                    | 収集減                                                                                                    | ■搬業(半角)                                                                                                    | 109 - 56 - 000246                                                                                                    |                                                                                                    | 2026                                                                                                    | 年 3                                                                                                    | 月 31                                                                                                    | 日まで                                                                                                    |                                                                                             |
| 業廃棄物                                                                                                    | 中間如                                                                                                    | 処理業(半角)                                                                                                    | 109 - 71 - 000246                                                                                                    |                                                                                                    | 2026                                                                                                    | 年 3                                                                                                    | 月 4                                                                                                    | 日まで                                                                                                    |                                                                                             |
| してくだ<br>してくだ<br>・<br>中間処理<br>・<br>・<br>・<br>・<br>・<br>・<br>・<br>・<br>・<br>・<br>・<br>・<br>・                                                                                                    | 注こい。           理業の方はころに           22美の方はころに           23美の方はころに           24世所           施設を           24所           施設を           24日所           施設を           25年           26日           27日           27 | <ul> <li>、都内の「事:</li> <li>、市さない場合は</li> <li>東京都墨</li> <li>積替え角</li> <li>東京都写</li> <li>通替える</li> <li>東京都守</li> <li>処理施設</li> <li>東京都G</li> <li>東京都G</li> <li>東京都G</li> <li>東京都G</li> <li>東京都G</li> </ul>                                                                                                    | 第二日の「「「「「「」」」」、「「」」、「」」、「」」、「」、「」、「」、「」、「」、「                                                                                                    | <ul> <li>○住所(許可証の<br/>してください。</li> <li>番5号</li> <li>)</li> <li>号</li> <li>)</li> <li>1号</li> <li>号</li> <li>ンター)</li> </ul>                                            |                                                                                                    |                                                                                                    |                                                                                                    |                                                                                                    |                                                                                             |
| 午可証                                                                                                    | に記載され                                                                                                    | ている通り、                                                                                                    | 入力されていますか                                                                                                    | ١.                                                                                                    | đ                                                                                                    | <u> (の区分・</u>                                                                                                    | 施設の任                                                                                                    | <u>:所・施設名の</u> !                                                                                                    |                                                                                             |
| 許可証<br>【 <b>収集運</b><br>駐車場<br>所在地                                                                                                    | に記載され<br><b>搬業で届出</b><br>東京都墨<br>東京都工                                                                                                    | れている通り、<br>出している駐車<br>田区江東橋四丁<br>東区新砂一丁目                                                                                                    | 入力されていますか<br><b>車場の情報(届出して</b><br>「目26番5号<br>目7番5号                                                                                                    | <sup>``。</sup><br>こいる都内の全                                                                                                    | ての駐車                                                                                                    | <u>(の区分)</u><br>(場を入)<br>使用                                                                                                    | 施設の信<br><b>カ)</b><br>〇                                                                                                    | <ul> <li>所・施設名の!</li> <li>賃貸○所有</li> <li>賃貸○所有</li> </ul>                                                                                                    |                                                                                             |
| 許可証<br>収集運                                                                                                    | に記載され<br>線業で届出<br>東京都墨<br>東京都江3                                                                                                    | れている通り、<br>出している駐車<br>田区江東橋四丁<br>東区新砂一丁目                                                                                                    | 入力されていますか<br><b>車場の情報(届出して</b><br>目26番5号<br>目7番5号                                                                                                    | <sup>``。</sup><br>「いる都内の全                                                                                                    | ての駐車                                                                                                    | <u>(の区分・</u><br>場を入<br>使用<br>権原                                                                                                    | 施設の付<br>カ)<br>〇<br>〇                                                                                                    | 所・施設名の! 賃貸○所有 賃貸○所有 賃貸○所有                                                                                                    | 1                                                                                           |
| 午可証<br>収集運<br>注車場<br>析在地<br>都内)                                                                                                    | に記載され<br><b>線業で届出</b><br>東京都墨<br>東京都工                                                                                                    | れている通り、<br>よしている駐<br>田区江東橋四〕<br>東区新砂−丁目                                                                                                    | 入力されていますか<br><b>車場の情報(届出して</b><br>「目26番5号<br>目7番5号                                                                                                    | <sup>、</sup> 。<br>いる都内の全                                                                                                    | ての駐車                                                                                                    | <u>(の区分・</u><br>場を入<br>使用<br>権原                                                                                                    | 施設の付<br>カ)<br>〇<br>〇<br>〇                                                                                                    | 所・施設名の! 賃貸○所有 賃貸○所有 賃貸○所有 賃貸○所有                                                                                                    |                                                                                             |
| 許可証<br>  収集運                                                                                                    | に記載され<br><b>線業で届出</b><br>東京都聖<br>東京都正<br>のホームへ<br>の://www.toky                                                                                                    | にている通り、 にている通り、 にている駐却 日区江東橋四丁 東区新砂一丁目 マージアドレ: rokankyo.jp                                                                                                    | 入力されていますか<br><b>車場の情報(届出して</b><br>「目26番5号<br>目7番5号<br>ス<br>-                                                                                                    | <sup>&gt;</sup> 。<br>いる都内の全                                                                                                    |                                                                                                    | <u>(初区分)</u><br>使用<br>権原<br>で届出し<br>〇 無                                                                                                    | 施設の付<br>カ)<br>〇<br>〇<br>〇<br>〇<br>〇<br>〇<br>〇<br>〇<br>〇<br>〇<br>〇<br>〇<br>〇                                                                                                    | 所・施設名の! 賃貸○所有 賃貸○所有 賃貸○所有 賃貸○所有 賃貸○所有                                                                                                    | :<br>:<br>:<br>:<br>:<br>:                                                                  |
| 許可証<br>収集運<br><sup>駐車場</sup><br>(都内)<br>日申請者<br>〇 有 http:<br>  今回の                                                                                                    | に記載され<br><b>線業で届出</b><br>東京都墨<br>東京都正<br>のホームへ<br>の://www.toky<br>申請に関す                                                                                                    | にている通り、                                                                                                    | 入力されていますか<br><b>車場の情報(届出して</b><br>「目26番5号<br>引7番5号<br>ス<br>                                                                                                    | <sup>1</sup> 。<br>いる都内の全<br>!<br>!<br>代理人がいる                                                                                                    | - ての駐車<br>                                                                                                    | <u>(切区分)</u><br>は場を入<br>使用<br>権原<br>で届出し<br>の 無                                                                                                    | 施設のイ<br>カ)<br>〇<br>〇<br>〇<br>〇<br>〇<br>〇<br>〇<br>〇<br>〇<br>〇<br>〇<br>〇<br>〇                                                                                                    | 所・施設名の! 賃貸○所有 賃貸○所有 賃貸○所有 賃貸○所有 重場の情報の! )※                                                                                                    | :<br>:<br>:<br>:<br>:<br>:<br>:<br>:<br>:<br>:<br>:<br>:<br>:<br>:<br>:<br>:<br>:<br>:<br>: |
| 許可証<br>収集運<br><sup>駐車場の</sup><br>(都内)<br>申請者<br>今回の                                                                                                    | に記載され<br><b>線業で届出</b><br>東京都型<br>東京都型<br>のホームへ<br>つ://www.toky<br>申請に関す                                                                                                    | にている通り、 にている通り、 にしている駐 田区江東橋四丁 東区新砂一丁 「マンアドレン」 (ページアドレン」 (ページアドレン」 (ページアドレン」 (ページアドレン」 (ページアドレン」                                                                                                    | 入力されていますか<br><b>車場の情報(届出して</b><br>「目26番5号<br>17番5号<br>ス<br>よ<br>た<br>産廃、太郎                                                                                                    | <sup>1</sup> 。<br>いる都内の全<br>代理人がいる<br>フリ                                                                                                    | a<br>ての駐車<br>収集運搬業<br>均子                                                                                                    | (の区分・<br>は場を入<br>使用<br>権原<br>で届出し<br>・<br>の<br>用<br>載<br>・<br>の<br>用<br>載<br>・                                                                                                    | 施設の付<br>カ)<br>〇<br>〇<br>〇<br>〇<br>〇<br>〇<br>〇<br>〇<br>〇<br>〇<br>〇<br>〇<br>〇                                                                                                    | <ul> <li>所・施設名の!</li> <li>賃貸 ○ 所有</li> <li>賃貸 ○ 所有</li> <li>賃貸 ○ 所有</li> <li>賃貸 ○ 所有</li> </ul>                                                                                                    |                                                                                             |
| 許可証                                                                                                    | に記載され<br>線業で届出<br>東京都選<br>東京都近<br>のホームへ<br>の://www.toky<br>申請に関す                                                                                                    | にている通り、 にている通り、 にしている駐 田区江東橋四丁 東区新砂一丁 「マンアドレン」 「マンマドレン」 「マンマドレン」 「マンデドレン」 「マンマドレン」 「マンマドレン」 | 入力されていますか<br><b>車場の情報(届出して</b><br>「目26番5号<br>目7番5号<br>A<br>A<br>A<br>A<br>A<br>A<br>A<br>A<br>A<br>A<br>A<br>A<br>A                                                                                                    | <sup>N</sup> 。<br>いる都内の全<br>代理人がいる<br>C 200<br>役                                                                                                    | a<br>ての駐車<br>収集運搬業<br>切分<br>ガナ                                                                                                    | (1) 区分・<br>(使用<br>権原<br>で届出し<br>の無<br>サン<br>総額                                                                                                    | 施設の付<br>か)<br>〇<br>〇<br>〇<br>〇<br>〇<br>〇<br>〇<br>〇<br>〇<br>〇<br>〇<br>〇<br>〇                                                                                                    | <ul> <li>所・施設名の!</li> <li>賃貸 ○ 所有</li> <li>賃貸 ○ 所有</li> <li>賃貸 ○ 所有</li> <li>賃貸 ○ 所有</li> <li>賃貸 ○ 所有</li> </ul>                                                                                                    | :<br>:<br>:<br>:<br>:                                                                       |
| 許可証<br>収集運                                                                                                    | に記載され<br>線業で届出<br>東京都選<br>東京都辺<br>のホームへ<br>の://www.toky<br>申請に関す                                                                                                    | にている通り、 にている通り、 にている通り、 にている駐 日区江東橋四丁 同区ボ東橋四丁 同区新砂一丁 「る内容の問 氏名 会社名 メールアドレス                                                                                                    | 入力されていますか<br>■場の情報(届出して<br>同 2 6番5号<br>37番5号<br>A<br>A<br>A<br>A<br>A<br>A<br>A<br>A<br>A<br>A<br>A<br>A<br>A                                                                                                    | <sup>N</sup> 。<br>いる都内の全<br>代理人がいる<br>フリ<br>C<br>P<br>メー<br>確                                                                                                    | ま<br>ての駐車<br>(の駐車)<br>(以集連勝業<br>ガナ<br>写<br>ま名<br>・ルアドレス<br>22用)                                                                                                    | (1)<br>(使用<br>権原<br>で届出し<br>の用<br>での<br>(市<br>4)<br>()<br>()<br>()<br>()<br>()<br>()<br>()<br>()<br>()<br>()<br>()<br>()<br>()                                                                                                    | 施設の付<br>か)<br>〇<br>〇<br>〇<br>〇<br>〇<br>〇<br>〇<br>〇<br>〇<br>〇<br>〇<br>〇<br>〇                                                                                                    | 所・施設名の <sup>1</sup><br>賃貸 ○ 所有<br>賃貸 ○ 所有<br>賃貸 ○ 所有<br>賃貸 ○ 所有<br>重場の情報の <sup>1</sup><br>タロウ<br>長<br>                                                                                                    |                                                                                             |
| <ul> <li>許可証</li> <li>取集運</li> <li>取集運</li> <li>第 市在地</li> <li>(都内)</li> <li>日申請者</li> <li>一 有 hu</li> <li>一 今回の</li> <li>山の連絡先</li> </ul>                                                                                                    | に記載され<br>線業で届出<br>東京都選<br>東京都近<br>のホームへ<br>のパームへ<br>のパームへ<br>のパームへ                                                                                                    | なている通り、<br>出している通り、<br>田区江東橋四丁<br>東区新砂一丁目<br>マージアドレン<br>rokankyo.jp<br>する内容の問<br>氏名<br>会社名<br>メールアドレス<br>電話番号                                                                                                    | 入力されていますか<br>■場の情報(届出して<br>目 2 6番5号<br>37番5号<br>A<br>A<br>A<br>A<br>A<br>A<br>A<br>A<br>A<br>A<br>A<br>A<br>A                                                                                                    | <sup>N</sup> 。<br>「いる都内の全<br>「<br>代理人がいる<br>フリ<br>C<br>単<br>パ<br>で<br>の<br>の<br>の<br>の<br>の<br>の<br>の<br>の<br>の<br>の<br>の<br>の<br>の                                    | a<br>ての駐車<br>以来連搬業<br>り場合はそ<br>ガナ<br>変<br>数名<br>・ルアドレス<br>22用)                                                                                                    | (の区分・<br>は場を入<br>使用<br>権原<br>で届出し<br>の用<br>も<br>の<br>用<br>都<br>の<br>用<br>都<br>の<br>の<br>用<br>る<br>の<br>の<br>の<br>の<br>の<br>の<br>の<br>の<br>の<br>の<br>の<br>の<br>の<br>の<br>の<br>の                                                                                                    | 施設のイ<br>か)<br>○<br>○<br>○<br>○<br>○<br>○<br>○<br>○<br>○<br>○<br>○<br>○<br>○                                                                                                    | 所・施設名の <sup>」</sup><br>賃貸 ○ 所有<br>賃貸 ○ 所有<br>賃貸 ○ 所有<br>賃貸 ○ 所有<br>重場の情報の <sup>」</sup><br>タロウ<br>長<br>ankyo.jp                                                                                                    |                                                                                             |
| 許可証<br>収集運<br><sup>駐</sup><br><sup>駐</sup><br>「都内<br>)<br>中<br>請<br>者<br>)<br>つ<br>有<br>1<br>1<br>1<br>(<br>の<br>の<br>」<br>当<br>者<br>の<br>方<br>、<br>の<br>ち<br>の<br>、<br>の<br>、<br>の<br>、<br>の<br>、<br>の<br>、<br>の<br>、<br>の<br>、<br>の<br>、<br>の<br>、                                                                                                    | に記載され<br>繁葉で届出<br>東京都重<br>東京都正<br>のホームへ<br>のホームへ<br>の<br>のホームへ<br>の<br>、又は代理<br>と速絡が取<br>器合の速格                                                                                                    | はている通り、<br>出している通り、<br>出している駐車<br>田区江東橋四丁<br>東区新砂一丁目<br>マンアドレン<br>でのkankyo.jp<br>する内容の問<br>氏名<br>会社名<br>メールアドレス<br>電話番号<br>氏名<br>部署<br>のまた。                                                                                                    | 入力されていますか<br>■場の情報(届出して<br>目26番5号<br>37番5号<br>4<br>A<br>A<br>A<br>A<br>A<br>A<br>A<br>A<br>A<br>A<br>A<br>A<br>A                                                                                                    | <sup>N</sup> 。<br>「いる都内の全<br>「<br>「<br>「<br>「<br>「<br>「<br>「<br>「<br>「<br>「<br>「<br>「<br>「                                                                             | ての駐車<br>での駐車<br>は<br>場合はそ<br>ガナ<br>露<br>表名<br>いアドレス<br>認用)<br>、<br>おオナ<br>に<br>の<br>た<br>本<br>長                                                                                                    | (1)<br>(<br>(<br>)<br>(<br>)<br>(<br>)<br>(<br>)<br>(<br>)<br>(<br>)<br>(<br>)<br>(<br>)<br>(                                                                                                    | 加速の行     加速の行     の     の      の     の      の     の     の | 所・施設名の <sup>1</sup><br>賃貸 ○ 所有<br>賃貸 ○ 所有<br>賃貸 ○ 所有<br>賃貸 ○ 所有<br>重場の情報の <sup>1</sup><br>タロウ<br>長<br>ankyojp<br>ミロウ<br>3-0000-0000                                                                                                    |                                                                                             |
| <ul> <li>許可証</li> <li>取集運</li> <li>駐車場</li> <li>(都内)</li> <li>目申請者</li> <li>( 有 http:///intellight</li> <li>( 有 http:///intellight</li> <li>( 有 http://intellight</li> <li>( 有 http://intellight</li> <li>( 市 市 市 市 市 市 市 市 市 市 市 市 市 市 市 市 市 市 市</li></ul>                                                                                                    | に記載され                                                                                                    | はている通り、<br>はしている通り、<br>はしている駐車<br>田区江東橋四丁<br>東区新砂一丁目<br>マのになれない。」の<br>する内容の問<br>氏名<br>会社名<br>メールアドレス<br>電話番号<br>氏名<br>部署<br>役職名                                                                                                    | 入力されていますか<br><b>車場の情報(届出して</b><br>〒 2 6番5号<br>37番5号<br>A<br>A<br>A<br>A<br>A<br>A<br>A<br>A<br>A<br>A<br>A<br>A<br>A                                                                                                    | <sup>N</sup> 。<br>「いる都内の全<br>「<br>「<br>「<br>「<br>「<br>「<br>「<br>「<br>「<br>「<br>「<br>「<br>「                                                                             | ま<br>ての駐車<br>レ<br>切集運搬業<br>い<br>場合はそ<br>ガナ<br>客<br>表名<br>・<br>ルアドレス<br>記用)<br>・<br>ガナ                                                                                                    | (()<br>()<br>()<br>()<br>()<br>()<br>()<br>()<br>()<br>()<br>()<br>()<br>()                                                                                                    | 施設の代<br>()<br>()<br>()<br>()<br>()<br>()<br>()<br>(                                                                                                    | 所・施設名の <sup>1</sup><br>賃貸 ○ 所有<br>賃貸 ○ 所有<br>賃貸 ○ 所有<br>賃貸 ○ 所有<br>賃貸 ○ 所有<br>賃貸 ○ 所有<br>● 「<br>● 「<br>● 「<br>● 「<br>● 「<br>● 「<br>● 「<br>●                                                                                                    |                                                                                             |
| <ul> <li>許可証</li> <li>収集運</li> <li>駐車場</li> <li>(都内)</li> <li>申請者</li> <li>○ 有 http:////</li> <li>○ 有 http:///</li> <li>○ 有 http://iterative.org/line</li> <li>○ 有 http://iterative.org/line</li> <li>○ 有 http://iterative.org/line</li> <li>○ 1 http://iterative.org/line</li> <li>○ 1 http://iterative.org/line</li> <li>○ 1 http://iterative.org/line</li> <li>○ 1 http://iterative.org/line</li> <li>○ 1 http://iterative.org/line</li> <li>○ 1 http://iterative.org/line</li> <li>○ 1 http://iterative.org/line</li> <li>○ 1 http://iterative.org/line</li> <li>○ 1 http://iterative.org/line</li> <li>○ 1 http://iterative.or</li></ul> | に記載され                                                                                                    | はしている通り、<br>出している通り、<br>出している駐車<br>田区江東橋四丁<br>東区新砂一丁目<br>マのは、<br>ないで下じし、<br>でのは、<br>ないで、<br>でのは、<br>ので、<br>でのは、<br>での、<br>での、<br>での、<br>での、<br>での、<br>での、<br>での、<br>での                                                                                                    | 入力されていますか<br>■場の情報(届出して<br>目 2 6番5号<br>37番5号<br>ス<br>ス<br>ス<br>本部<br>株式会社環境A B (<br>第二次的<br>2 6番5号<br>37番5号<br>37番5号<br>37番5号<br>37番5号<br>37番5号<br>37番5号<br>37番5号<br>37番5号<br>37番5号<br>37番5号<br>37番5号<br>37番5号<br>37番5号<br>37番5号<br>37番5号<br>37番5号<br>37番5号<br>37番5号<br>37番5号<br>37番5号<br>37番5号<br>37番5号<br>37番5号<br>37番5<br>37番5<br>37番5<br>37番5<br>37番5<br>37番5<br>37番5<br>37番5<br>37番5<br>37番5<br>37番5<br>37番5<br>37番5<br>37番5<br>37<br>37<br>37<br>37<br>37<br>37<br>37<br>37<br>37<br>37                                                                                                    | <sup>N</sup> 。<br>「いる都内の全<br>「<br>代理人がいる<br>フリ<br>で<br>調<br>で<br>で<br>調<br>、<br>、<br>、<br>、<br>、<br>、<br>、<br>、<br>、<br>、<br>、<br>、<br>、                               | a<br>ての駐車<br>取集運搬業<br>い場合はそ<br>ガナ<br>緊<br>素名<br>・<br>ルアドレス<br>認用)<br>・<br>お子<br>・<br>の<br>たる<br>、<br>の<br>記<br>本<br>号<br>、<br>、<br>、<br>の<br>記<br>本<br>、<br>、<br>、<br>、<br>、<br>、<br>、<br>、<br>、<br>、<br>、<br>、<br>、                                                                                                    | (1) 区分・<br>(使用<br>権原<br>で届出し<br>での情報<br>ジン<br>彩統<br>の 共<br>・<br>の 大<br>、<br>の<br>、<br>、<br>、<br>、<br>、<br>、<br>、<br>、<br>、<br>、<br>、<br>、<br>、                                                                                                    | 施設の代<br>、 の の の の の の の の の の の の の の の の の の                                                                                                    | 所・施設名の <sup>1</sup><br>賃貸 ○ 所有<br>賃貸 ○ 所有<br>賃貸 ○ 所有<br>賃貸 ○ 所有<br>責場の情報の <sup>1</sup><br>シロウ<br>長<br>シロウ<br>3-0000-0000                                                                                                    |                                                                                             |
| <ul> <li>許可証</li> <li>取集運</li> <li>取集運</li> <li>第</li> <li>第</li> <li>第</li> <li>第</li> <li>第</li> </ul>                                                                                                    | に記載され<br>線業で届出<br>東京都選<br>東京都辺<br>のホームへ<br>ンパいいいしない<br>申請に関す<br>、又は代理<br>と連絡が取<br>場合の連絡                                                                                                    | はしている通り、<br>出している通り、<br>出している駐<br>田区江東橋四<br>東区新砂一丁目<br>マージアドレン<br>rokankyo.jp<br>する内容の問<br>氏名<br>会社名<br>メールアドレス<br>電話番号<br>氏名<br>部署<br>役職名<br>携帯電話番号<br>田当者連絡弁<br>氏名                                                                                                    | 入力されていますか<br>■場の情報(届出して<br>目 2 6番5号<br>37番5号<br>A<br>A<br>A<br>A<br>A<br>A<br>A<br>A<br>A<br>A<br>A<br>A<br>A                                                                                                    | <sup>N</sup> 。<br>「いる都内の全<br>「<br>代理人がいる<br>フリ<br>C<br>1<br>2<br>2<br>3<br>3<br>4<br>4<br>4<br>2<br>2<br>3<br>3<br>3<br>3<br>3<br>3<br>3<br>3<br>3<br>3<br>3<br>3<br>3 | ての駐車<br>での駐車<br>「<br>「<br>「<br>「<br>「<br>「<br>「<br>「<br>「<br>「<br>「<br>「<br>「                                                                                                    | (1) 区分・<br>(使用<br>権原<br>で届出し)<br>つ用<br>(1) (1) (1) (1) (1) (1) (1) (1) (1) (1)                                                                                                    | 施設の代<br>か<br>の<br>の<br>の<br>の<br>の<br>の<br>の<br>の<br>の                                                                                                    | 所・施設名の!<br>賃貸 ○ 所有<br>賃貸 ○ 所有<br>賃貸 ○ 所有<br>賃貸 ○ 所有<br>賃貸 ○ 所有<br>賃貸 ○ 所有<br>● 「<br>● 「<br>● 「<br>● 「<br>● 「<br>● 「<br>● 「<br>●                                                                                                    |                                                                                             |
| <ul> <li>許可証</li> <li>取集運</li> <li>新市本地</li> <li>(都内)</li> <li>申請者</li> <li>一一一一一一一一一一一一一一一一一一一一一一一一一一一一一一一一一一一一</li></ul>                                                                                                    | に記載され<br>線業で届出<br>東京都運<br>東京都正<br>のホームへ<br>のパームへ<br>のパームへ<br>のパームへ<br>の、<br>し、<br>の<br>市<br>ーム<br>の<br>た<br>ーム<br>の<br>た<br>ーム<br>の<br>た<br>の<br>ホームへ                                                                                                    | はしている通り、<br>出している通り、<br>日区江東橋四丁<br>東区新砂一丁目<br>マージアドレン<br>で kankyo.jp<br>する内容の問<br>氏名<br>会社名<br>メールアドレス<br>電話番号<br>氏名<br>部署<br>役職名<br>部署<br>役職名                                                                                                    | 入力されていますか<br>申場の情報(届出して<br>日 2 6番5号<br>37番5号 37番5号 6番5号 37番5号 6番5号 37番5号 6番5号 37番5号 6番5号 37番5号 6番5号 37番5号 6番5号 6番5号 6番5号 6番5号 6番5号 6番5号 6番5号 6番5号 6番5号 6番5号 6番5号 6番5日 6番5日 6 6 6 6 6 6 6 6 6 6 6 6 6 6 6 6 6 6 6 6 6 6 6 6 6 6 6 6 6 6 6 6 6 6 6 6 6 6 6 6 6 6 6 6 7 7 7 7 7 7 7 7 7 7 7 7 <p< td=""><td><sup>N</sup>。<br/>「いる都内の全<br/>「<br/>代理人がいる<br/>つり<br/>こ<br/>当<br/>名と異なる場<br/>当<br/>名と異なる場<br/>「<br/>、<br/>、<br/>、<br/>、<br/>、<br/>、<br/>、<br/>、<br/>、<br/>、<br/>、<br/>、<br/>、</td><td>a<br/>ての駐車<br/>「<br/>なの<br/>取集連続業<br/>「<br/>切<br/>力<br/>力<br/>力<br/>日<br/>合<br/>の<br/>み<br/>記<br/>に<br/>の<br/>形<br/>す<br/>し<br/>、<br/>で<br/>の<br/>記<br/>中<br/>し<br/>、<br/>で<br/>し<br/>、<br/>で<br/>、<br/>し<br/>、<br/>で<br/>し<br/>、<br/>で<br/>し<br/>、<br/>で<br/>し<br/>、<br/>で<br/>し<br/>、<br/>で<br/>し<br/>こ<br/>で<br/>し<br/>、<br/>で<br/>し<br/>、<br/>で<br/>し<br/>こ<br/>で<br/>し<br/>こ<br/>で<br/>し<br/>こ<br/>で<br/>し<br/>、<br/>で<br/>し<br/>こ<br/>で<br/>し<br/>こ<br/>で<br/>し<br/>こ<br/>で<br/>し<br/>、<br/>で<br/>し<br/>こ<br/>で<br/>つ<br/>こ<br/>で<br/>し<br/>、<br/>、<br/>、<br/>つ<br/>た<br/>し<br/>て<br/>で<br/>し<br/>こ<br/>で<br/>し<br/>、<br/>つ<br/>た<br/>こ<br/>で<br/>し<br/>、<br/>つ<br/>た<br/>こ<br/>で<br/>し<br/>こ<br/>で<br/>、<br/>、<br/>つ<br/>た<br/>こ<br/>で<br/>つ<br/>た<br/>こ<br/>で<br/>つ<br/>た<br/>こ<br/>で<br/>し<br/>て<br/>つ<br/>た<br/>こ<br/>で<br/>し<br/>、<br/>つ<br/>た<br/>こ<br/>、<br/>つ<br/>た<br/>こ<br/>つ<br/>こ<br/>つ<br/>た<br/>こ<br/>つ<br/>こ<br/>つ<br/>こ<br/>つ<br/>こ<br/>つ<br/>こ<br/>つ<br/>こ<br/>つ<br/>こ<br/>つ<br/>こ<br/>つ<br/>こ<br/>つ<br/>こ<br/>つ<br/>こ<br/>つ<br/>こ<br/>つ<br/>こ<br/>つ<br/>つ<br/>こ<br/>つ<br/>こ<br/>つ<br/>こ<br/>つ<br/>こ<br/>つ<br/>こ<br/>つ<br/>こ<br/>つ<br/>こ<br/>つ<br/>つ<br/>こ<br/>つ<br/>こ<br/>つ<br/>こ<br/>つ<br/>こ<br/>つ<br/>こ<br/>つ<br/>こ<br/>つ<br/>こ<br/>つ<br/>こ<br/>つ<br/>こ<br/>つ<br/>こ<br/>つ<br/>こ<br/>つ<br/>こ<br/>つ<br/>こ<br/>つ<br/>こ<br/>つ<br/>こ<br/>つ<br/>こ<br/>つ<br/>こ<br/>つ<br/>つ<br/>つ<br/>こ<br/>つ<br/>つ<br/>こ<br/>つ<br/>つ<br/>つ<br/>つ<br/>つ<br/>つ<br/>つ<br/>つ<br/>つ<br/>つ<br/>つ<br/>つ<br/>つ</td><td>(1)区分・<br/>(使用<br/>権原<br/>で届出し)<br/>(で)用<br/>(で)用<br/>(で)用<br/>(で)<br/>(で)<br/>(で)<br/>(で)<br/>(で)<br/>(で)<br/>(で)<br/>(で)<br/>(で)<br/>(で)</td><td>施設のイ<br/>か)<br/>〇<br/>〇<br/>〇<br/>〇<br/>〇<br/>〇<br/>〇<br/>〇<br/>〇<br/>〇<br/>〇<br/>〇<br/>〇</td><td>所・施設名の<sup>1</sup><br/>賃貸 ○ 所有<br/>賃貸 ○ 所有<br/>賃貸 ○ 所有<br/>賃貸 ○ 所有<br/>賃貸 ○ 所有<br/>単場の情報の<sup>1</sup><br/>シロウ<br/>長<br/>シロウ<br/>3-0000-0000<br/>サブロウ<br/>01</td><td></td></p<> | <sup>N</sup> 。<br>「いる都内の全<br>「<br>代理人がいる<br>つり<br>こ<br>当<br>名と異なる場<br>当<br>名と異なる場<br>「<br>、<br>、<br>、<br>、<br>、<br>、<br>、<br>、<br>、<br>、<br>、<br>、<br>、                | a<br>ての駐車<br>「<br>なの<br>取集連続業<br>「<br>切<br>力<br>力<br>力<br>日<br>合<br>の<br>み<br>記<br>に<br>の<br>形<br>す<br>し<br>、<br>で<br>の<br>記<br>中<br>し<br>、<br>で<br>し<br>、<br>で<br>、<br>し<br>、<br>で<br>し<br>、<br>で<br>し<br>、<br>で<br>し<br>、<br>で<br>し<br>、<br>で<br>し<br>こ<br>で<br>し<br>、<br>で<br>し<br>、<br>で<br>し<br>こ<br>で<br>し<br>こ<br>で<br>し<br>こ<br>で<br>し<br>、<br>で<br>し<br>こ<br>で<br>し<br>こ<br>で<br>し<br>こ<br>で<br>し<br>、<br>で<br>し<br>こ<br>で<br>つ<br>こ<br>で<br>し<br>、<br>、<br>、<br>つ<br>た<br>し<br>て<br>で<br>し<br>こ<br>で<br>し<br>、<br>つ<br>た<br>こ<br>で<br>し<br>、<br>つ<br>た<br>こ<br>で<br>し<br>こ<br>で<br>、<br>、<br>つ<br>た<br>こ<br>で<br>つ<br>た<br>こ<br>で<br>つ<br>た<br>こ<br>で<br>し<br>て<br>つ<br>た<br>こ<br>で<br>し<br>、<br>つ<br>た<br>こ<br>、<br>つ<br>た<br>こ<br>つ<br>こ<br>つ<br>た<br>こ<br>つ<br>こ<br>つ<br>こ<br>つ<br>こ<br>つ<br>こ<br>つ<br>こ<br>つ<br>こ<br>つ<br>こ<br>つ<br>こ<br>つ<br>こ<br>つ<br>こ<br>つ<br>こ<br>つ<br>こ<br>つ<br>つ<br>こ<br>つ<br>こ<br>つ<br>こ<br>つ<br>こ<br>つ<br>こ<br>つ<br>こ<br>つ<br>こ<br>つ<br>つ<br>こ<br>つ<br>こ<br>つ<br>こ<br>つ<br>こ<br>つ<br>こ<br>つ<br>こ<br>つ<br>こ<br>つ<br>こ<br>つ<br>こ<br>つ<br>こ<br>つ<br>こ<br>つ<br>こ<br>つ<br>こ<br>つ<br>こ<br>つ<br>こ<br>つ<br>こ<br>つ<br>こ<br>つ<br>つ<br>つ<br>こ<br>つ<br>つ<br>こ<br>つ<br>つ<br>つ<br>つ<br>つ<br>つ<br>つ<br>つ<br>つ<br>つ<br>つ<br>つ<br>つ | (1)区分・<br>(使用<br>権原<br>で届出し)<br>(で)用<br>(で)用<br>(で)用<br>(で)<br>(で)<br>(で)<br>(で)<br>(で)<br>(で)<br>(で)<br>(で)<br>(で)<br>(で)                                                                                                    | 施設のイ<br>か)<br>〇<br>〇<br>〇<br>〇<br>〇<br>〇<br>〇<br>〇<br>〇<br>〇<br>〇<br>〇<br>〇                                                                                                    | 所・施設名の <sup>1</sup><br>賃貸 ○ 所有<br>賃貸 ○ 所有<br>賃貸 ○ 所有<br>賃貸 ○ 所有<br>賃貸 ○ 所有<br>単場の情報の <sup>1</sup><br>シロウ<br>長<br>シロウ<br>3-0000-0000<br>サブロウ<br>01                                                                                                    |                                                                                             |
| 許可<br>証<br>正<br>正<br>正<br>正<br>二<br>二<br>二<br>二<br>二<br>二<br>二<br>二<br>二<br>二<br>二<br>二<br>二                                                                                                    | に記載され                                                                                                    | はしている通り、<br>出している通り、<br>田区江東橋四丁<br>東区新砂一丁目<br>マのは、<br>ないで、<br>でのは、<br>ないのの間<br>氏名<br>会社名<br>メールアドレス<br>電話番号<br>氏名<br>部署<br>役職名<br>出当者連絡分<br>氏名<br>部署<br>役職名<br>スールアドレス<br>マドレス<br>電話番号<br>氏名<br>部署<br>役職名<br>メールアドレス<br>マドレス<br>マ<br>マドレス<br>マドレス<br>マ<br>マ<br>マ<br>マ<br>マ<br>マ<br>マ<br>マ<br>マ<br>マ<br>ア<br>ドレス<br>マ<br>マ<br>マ<br>マ<br>マ<br>マ<br>マ<br>マ<br>マ<br>マ<br>マ<br>マ<br>マ                                                                                                    | 入 力 されていますか<br>■場の 情報 ( 届出して<br>同 2 6番5号<br>37番5号<br>4<br>7番5号<br>7番5号<br>7番5<br>7番5<br>7番5<br>7番5<br>7番5<br>7<br>7<br>7<br>7<br>7<br>7<br>7<br>7<br>7<br>7<br>7<br>7<br>7                                                                                                    | N。<br>いる都内の全<br>代理人がいる<br>700<br>700<br>700<br>700<br>700<br>第70<br>第70<br>第70                                                                                         | ての駐車<br>での駐車<br>「<br>「<br>切りまではそ<br>ガナ<br>雪<br>歌名<br>いアドレス<br>ご 用)<br>、<br>お子<br>、<br>、<br>、<br>、<br>、<br>、<br>、<br>、<br>、 、 、 、 、 、 、 、 、 、 、 、 、 、 、 、 、 、 、 、                                                                                                     | (1) 区分・<br>(使用<br>権原<br>で届出し)<br>での一情報<br>(1) 日<br>(1) 日<br>(1) | 施設のイ<br>か)<br>〇<br>〇<br>〇<br>〇<br>〇<br>〇<br>〇<br>〇<br>〇<br>〇<br>〇<br>〇<br>〇                                                                                                    | <ul> <li>所・施設名の!</li> <li>算算 ○ 所有</li> <li>算算 ○ 所有</li> <li>算算 ○ 所有</li> <li>算算 ○ 所有</li> <li>算算 ○ 所有</li> <li>算算 ○ 所有</li> <li>算算 ○ 所有</li> <li>事場の情報の!</li> <li>) ※</li> <li>タロウ</li> <li>良</li> <li>品は少す</li> <li>この000-0000</li> <li>サブロウ</li> <li>01</li> <li>cankyo.ip</li> </ul> |                                                                                             |

雨都の産業廃棄物処理業 [番号 三子市の産業廃棄物処理 T証番号 『と 八王子市で 取得して この業の |番号| と「有効年月 入力してください。 小池百今子

# いて

積替え保管を除く)の方 住所・施設名に『施設なし』と入力し さい。(他府県の施設は入力不要です。) 積替え保管を含む)の方

「積替え保管施設」の住所を許可証の記載どお してください。施設名は社内での通称で構い

### 方

- 記載の、都内にある「事業の用に供する施 所と施設名(社内での通称)を入力 数が多い場合は
  - を優先して入力してください。
  - こ積替え保管施設もある場合は、施設名『積保 』と記入して件数を調整し、それでも収まら は備考欄に記入してください。

# 情報

積替え保管を除く)の方 積替え保管を含む)の方が対象です。 ついて、登記簿謄本または賃借契約書の記載 ってください。

# ージアドレス必ず記載してください。

# の問い合わせ先

自動返信メールの宛先となります。 るやり取りをするメインのアドレス

(行政書士など)がいる場合は「申請 容の問い合わせ先」に代理人情報を入 「る会社の担当者連絡先」には申請者の を入力してください。

**}後、優良性認定評価室から連絡する** こちらのメールアドレスに連絡させ ごきます。

| ■ 第三者評価機関の認定番号(更新申請される方は記入)<br>※前回発行・お渡しした「認定証」に記載されている「認定番号」を必ず記載してください。                                       |       |                                                                                                    |                              |                |  |  |  |
|----------------------------------------------------------------------------------------------------|-------|----------------------------------------------------------------------------------------------------|------------------------------|----------------|--|--|--|
| 認定区分                                                                                                    |       | 収集選                                                                                                    | 収集運搬業                        |                |  |  |  |
|                                                                                                    |       | 積替え保管を除く                                                                                                    | 積替え保管を含む                     | - 中間処埋美        |  |  |  |
| 産廃エキスパート                                                                                                    |       | 3 - 13 - B0000                                                                                                    |                              | 3 - 13 - C0000 |  |  |  |
| 産廃プロフェッショナ<br>ル                                                                                                 |       |                                                                                                    |                              |                |  |  |  |
| ■ 申請者の                                                                                                    | カマニフ: | エスト情報及び現地審査情報等                                                                                                    | 5                            |                |  |  |  |
| 電子マニフェスト加入の<br>有無 <mark>※</mark>                                                                                |       | 収集運搬業: ○有 ○無 取り扱うマニフェストのうち<br>中間処理業: ○有 ○無 電子マニフェストが占める割合                                                                                                    |                              | 約 0 🗸 割        |  |  |  |
| 紙マニフェ                                                                                                    | 整理方   | ○ 月または日ごとに整理している                                                                                                    | または日ごとに整理している 排出事業者ごとに整理している |                |  |  |  |
| スト保管状                                                                                                    | 法     | <ul> <li>その他</li> </ul>                                                                                                    |                              |                |  |  |  |
| 況 ※                                                                                                    | 月間枚数  | ○月に約1,200枚未満 ○月に約1,200枚以上                                                                                                    |                              | ○ 月に約20,000枚以上 |  |  |  |
| マニフェスト、処理帳簿、<br>委託契約書の現地審査<br>用書類が確認できる施設<br>の名称・住所・最寄駅か<br>ら施設までの経路。複数<br>の施設を保有する場合<br>は、施設を回る際の希望<br>順路を記入。※ |       | 中間処理施設が2箇所ありますので、順路は(1)、(2)の順で希望します。<br>(1)環境リサイクルセンター<br>東京都江東区潮見一丁目3番2号<br>沢京葉線「潮見駅」から徒歩10分<br>(2)環境ブラント<br>東京都大田区城南島三丁目3番1号<br>東京モノレール「流通センター駅」から京急バス城南島循環城南島4丁目バス徒歩1分 |                              |                |  |  |  |
| 経営者イン<br>タビューの                                                                                                  | 役職名   | 代表取締役                                                                                                    |                              |                |  |  |  |
| 回答者名<br>※ 氏名                                                                                                    |       | 東京良彦                                                                                                    |                              |                |  |  |  |
| <備考欄><br>記入しきれなかった事項<br>など、自由にご記入下さ<br>い。                                                                       |       | ξ.                                                                                                    |                              | 1.             |  |  |  |

#### 優良産廃処理業者認定の取得状況

環境省が所管する「優良産廃処理業者認定」を取得している場合、提出書類を一部省略できる可能性があるため、 該当する方は以下もご記入ください。対象となる方には、別途公社から詳細をご連絡いたします。

※優良産廃処理業者認定制度とは、廃棄物の処理及び清掃に関する法律(以下「廃棄物処理法」という。)に基づくものであり、都が 独自に実施している本制度(「産廃エキスパート」・「産廃プロフェッショナル」)とは別制度です。通常、認定業者は、許可証に「優良」マー つが付されています。

### ■令和 5年4月1日以降の国の優良産廃処理業者認定取得の有無※ ○有り ○無し

### ■東京都または八王子市の許可番号に基づく国の優良認定(令和5年4月1日以降)

| 業の区分             | 優良認定を受けた年月日 |     |      |   |
|------------------|-------------|-----|------|---|
| 収集運搬業(積替え保管除<)   | 2022        | 年 3 | 月 31 | 8 |
| 収集運搬業(積替え保管含む)   | 2022        | 年 3 | 月 4  | 8 |
| 中間処理業            | 2022        | 年 3 | 月 31 | B |
| 特別管理產業廃棄物(収集運搬業) | 2022        | 年 3 | 月 4  | В |
| 特別管理產業廃棄物(中間処理業) | 2022        | 年 3 | 月 31 | 8 |

#### ■他の道府県市での国の優良認定(令和5年4月1日以降)

| 業の区分             | 道府県市名 | 優良認定を受けた年月日     |  |  |
|------------------|-------|-----------------|--|--|
| 収集運搬業(積替え保管除く)   | 埼玉県   | 2023 年 3 月 31 日 |  |  |
| 収集運搬業(積替え保管含む)   | 埼玉県   | 2023 年 3 月 4 日  |  |  |
| 中間処理業            | 神奈川県  | 2023 年 3 月 31 日 |  |  |
| 特別管理產業廃棄物(収集運搬業) | 神奈川県  | 2023 年 3 月 4 日  |  |  |
| 特別管理產業廃棄物(中間処理業) | 神奈川県  | 2023 年 3 月 31 日 |  |  |

確認 送信 戻る ■認定証の番号 必ず記載してください。

# ■電子マニフェスト

・電子マニフェストの加入状況を回答してくださ い

・社内で取り扱うマニフェストのうち、電子マニ フェストが占める割合をお答えください。

## ■現地審査の希望順路

- ・現地審査の開始場所
- ・最寄駅から施設までの経路

・最寄駅から徒歩で伺うのが困難な場合、ある場合、評価員はタクシーで参ります。タクシー等を利用する場合がありますので、タクシーが利用できる駅を記載いただくよう、ご協力をお願いいたします。

## ■国の優良認定の取得状況

国の優良認定を取得している場合、提出書類を一 部省略できる可能性があります。

令和5年4月1日以降に国の優良認定を受けた場合は、該当する箇所に記入をお願いいたします。

中核市での許可の場合は、件名と中核市名を入れ てください。 例)埼玉県 川口市

例/ 均上示 川口巾

※省略できる書類については、事務局にて申請内 容を確認後、個別にメールでご連絡いたします。 (内容確認にお時間をいただくため、手引きをご参照の上、 省略対象外の書類から先に準備を進めていただくようお願い いたします。)

■確認

入力完了後、「確認」ボタンをクリックし、 入力内容を確認してください。

■送信

入力内容が正しければ「送信」ボタンをクリックしてく ださい。 送信が完了すると以下の画面に切り替わります。 この画面を閉じずに、必ずすべてをダウンロード して PC のデスク トップ等に保存し、書類を作成してください。(Web エントリーで 入力された一部の内容は PDF の各様式に転記されます。)

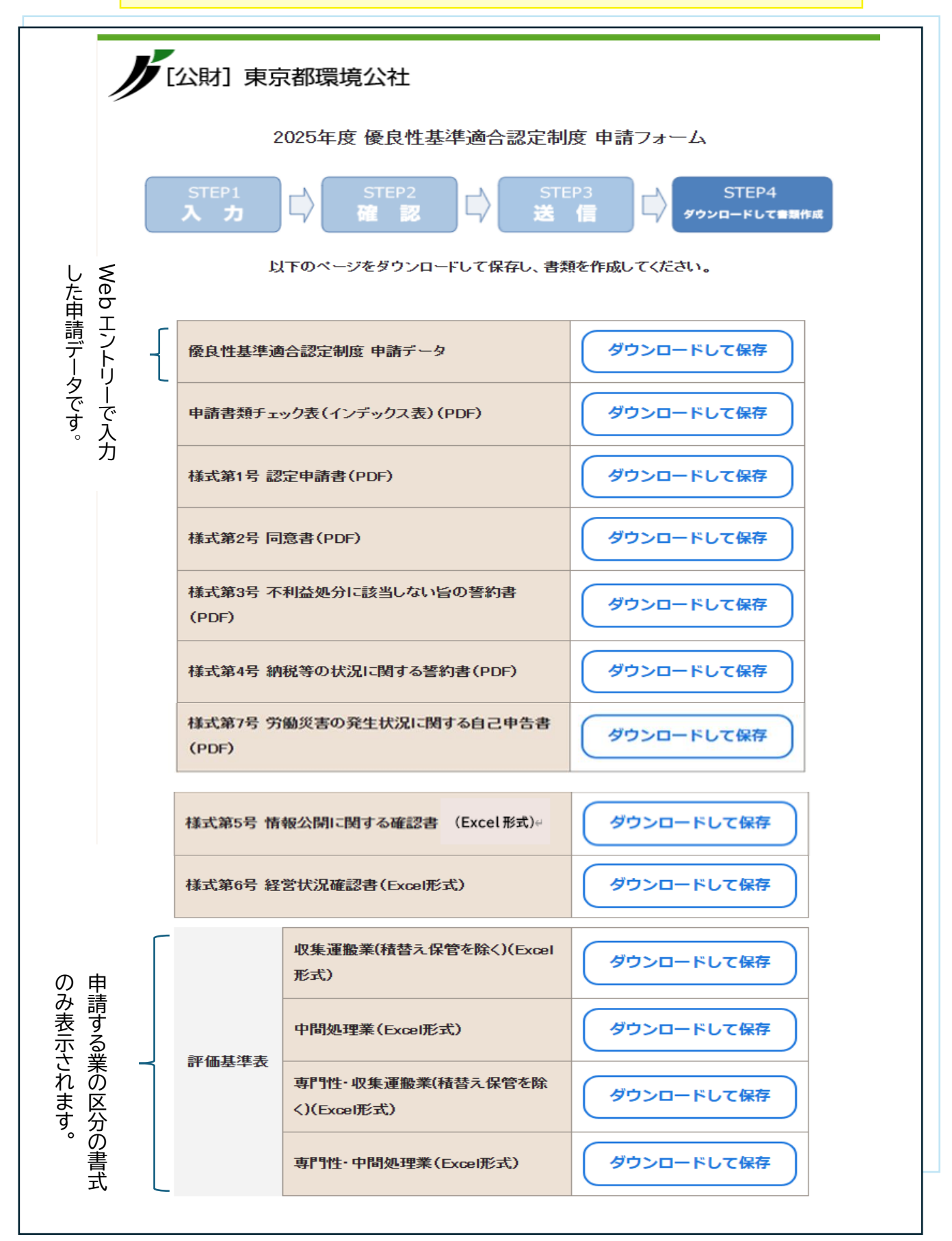

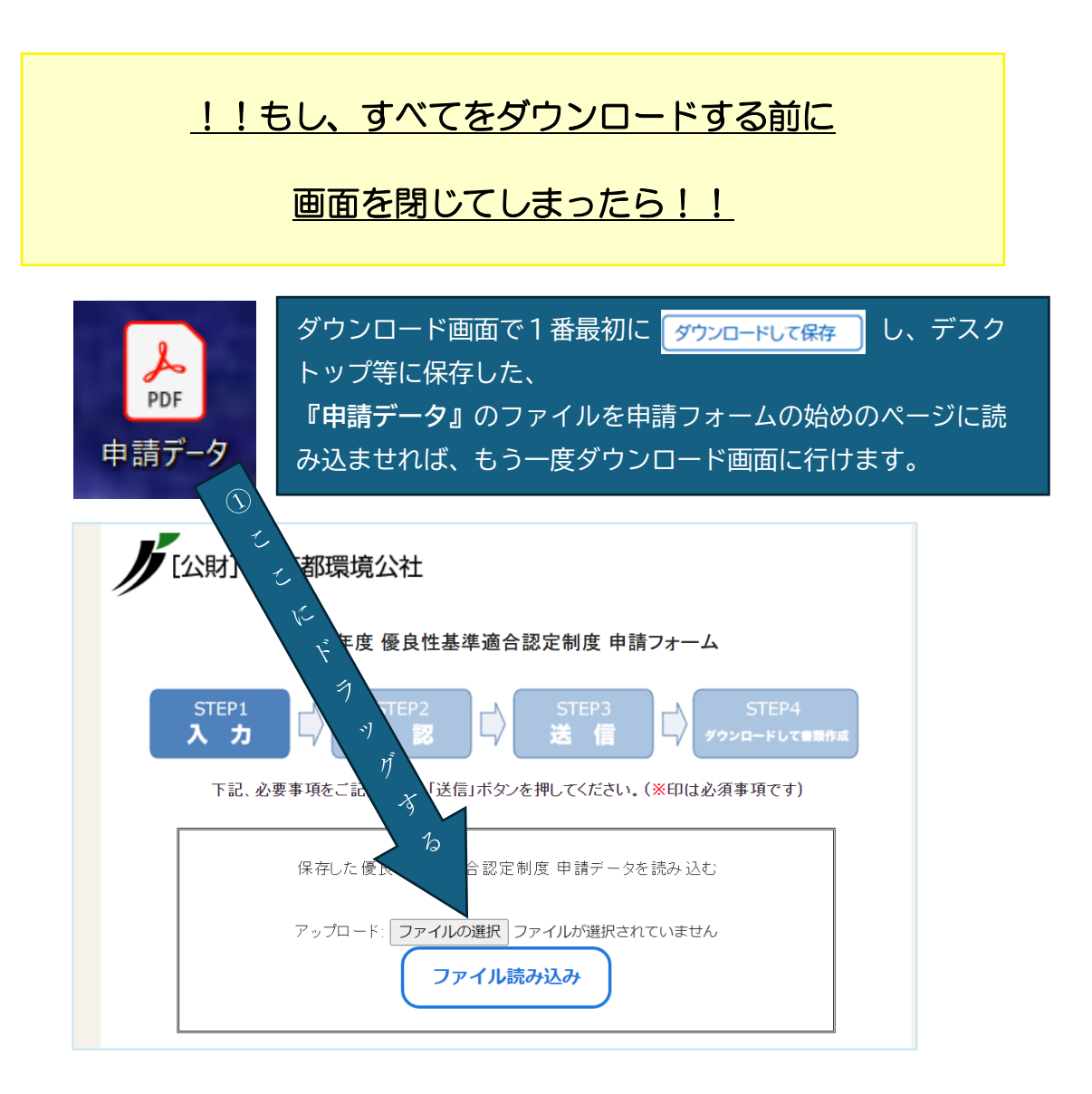

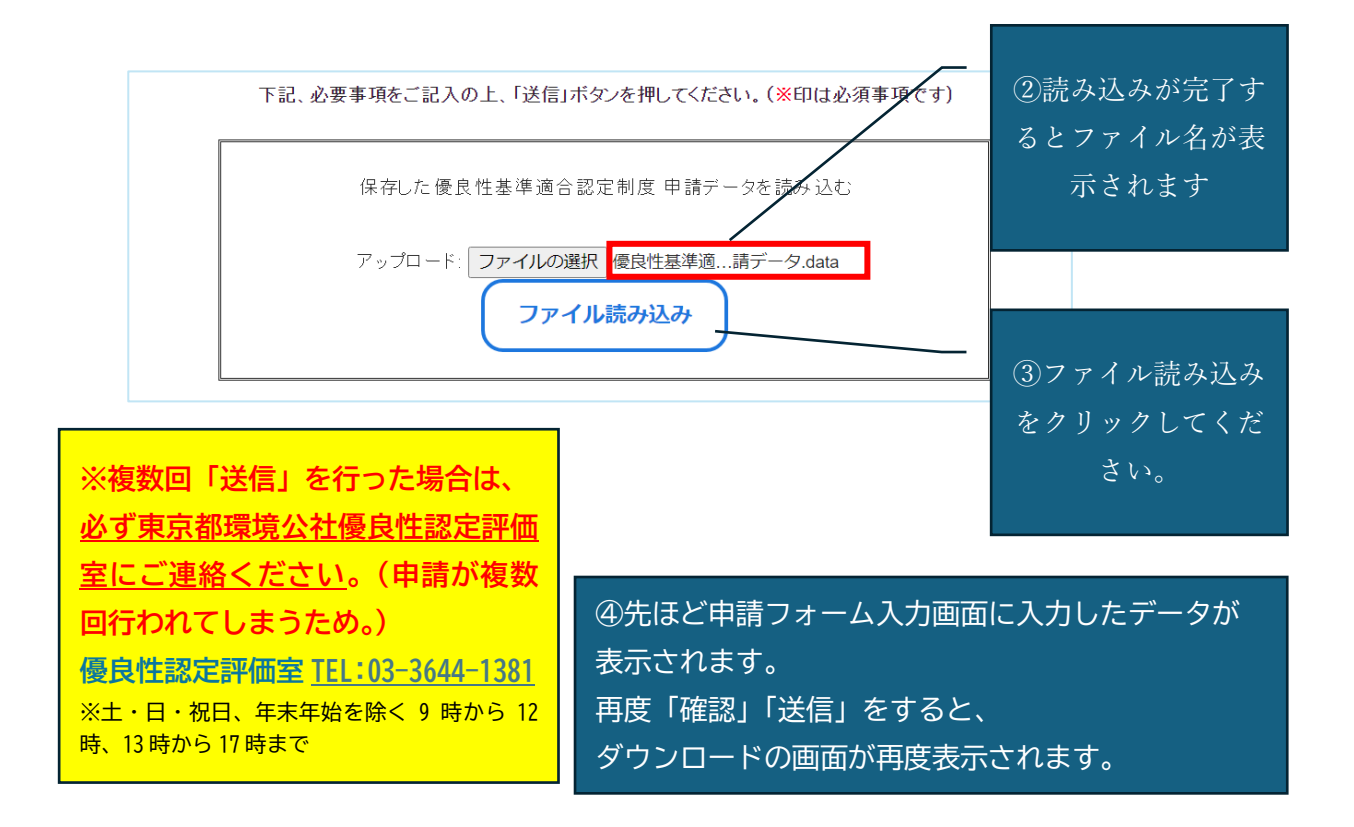